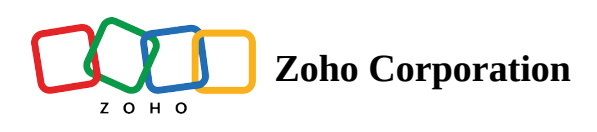

## **Revert Status of Records**

You can revert the status of cancelled or terminated work orders and service appointment records back to their previous state. You can also revert a completed service appointment.

## (i) Permission Required: <u>Revert</u>

To revert the status of a record:

1. Click the record whose status you want to revert, and in the [Module] Details page, select Revert.

| CS FSM Home Customers - Work Ord                                               | der Management 🗸 🛛 Dispatcl | h Console Services And Parts Assets | Workforce 🗸 R   | eports         | 🕂 🕸 🗘 🏐           |
|--------------------------------------------------------------------------------|-----------------------------|-------------------------------------|-----------------|----------------|-------------------|
| Work Orders > W01193<br>Leaky faucet<br>Cancelled O Critical Ø Service Not yet | Invoiced 🛛 🛥 Mary Cooper    |                                     |                 |                | Download V Edit V |
| Work Order Status                                                              | Timeline Services a         | nd parts Service appointments       | Notes Related   | list Invoices  | Print             |
| Cancelled                                                                      | Services                    |                                     |                 |                |                   |
|                                                                                | Service Line Item Name      | Service                             | Quantity List P | rice Tax Name  | Line Item Amount  |
| Work Order Details -                                                           | SVC-4465                    | Plumbing                            | 1 \$ 26         | .00 T1[12.23%] | \$ 22.45          |
| 🗟 Requests                                                                     | ↔ New<br>Not yet Invoiced   |                                     |                 |                |                   |
| 🗟 Estimates                                                                    | Parts                       |                                     |                 |                |                   |
| ह Parent Work Order 🛛                                                          |                             |                                     |                 |                |                   |

2. Click **Revert** in the confirmation message.

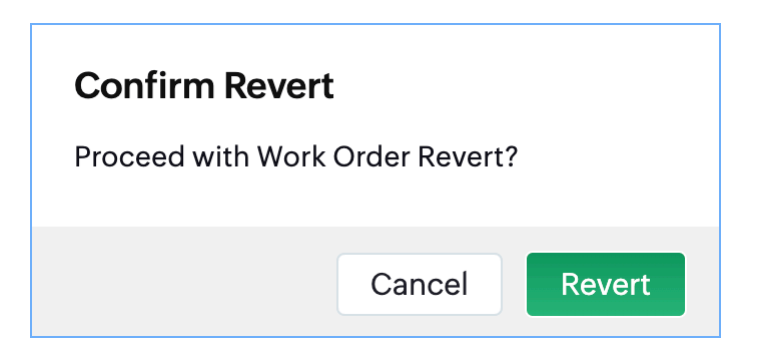

The following tables detail the statuses the record will have after their status is reverted.

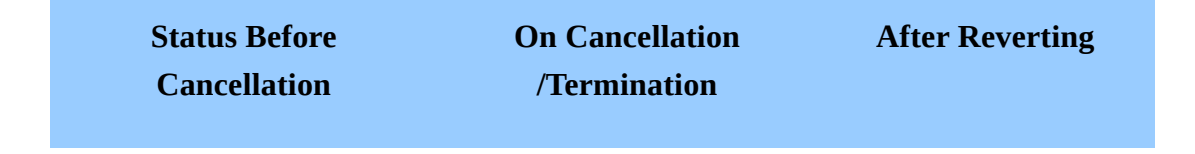

| /Termination                                                   |                       |                     |  |  |  |  |
|----------------------------------------------------------------|-----------------------|---------------------|--|--|--|--|
|                                                                | Work Orders           |                     |  |  |  |  |
| New                                                            | Cancelled             | New                 |  |  |  |  |
| Scheduled Appointment                                          | Cancelled             | New                 |  |  |  |  |
| In Progress                                                    | Cancelled             | In Progress         |  |  |  |  |
| In Progress                                                    | Cancelled             | In Progress         |  |  |  |  |
|                                                                | Work Order Line Items |                     |  |  |  |  |
| New                                                            | New                   | New                 |  |  |  |  |
| Scheduled                                                      | New                   | New                 |  |  |  |  |
| In Progress                                                    | Partially Completed   | Partially Completed |  |  |  |  |
| Completed<br>(completed the associated<br>service appointment) | Completed             | Completed           |  |  |  |  |

| Status Before Cancellation<br>/Termination | On Cancellation<br>/Termination | After Reverting     |  |  |  |
|--------------------------------------------|---------------------------------|---------------------|--|--|--|
| S                                          | ervice Appointments             |                     |  |  |  |
| New                                        | Cancelled                       | New                 |  |  |  |
| Scheduled                                  | Cancelled                       | Scheduled           |  |  |  |
| Dispatched                                 | Cancelled                       | Dispatched          |  |  |  |
| In Progress                                | Cancelled                       | In Progress         |  |  |  |
| In Progress                                | Cancelled                       | In Progress         |  |  |  |
| Service Appointments Line Items            |                                 |                     |  |  |  |
| Scheduled                                  | Cancelled                       | Scheduled           |  |  |  |
| Scheduled                                  | Cancelled                       | Scheduled           |  |  |  |
| Scheduled                                  | Cancelled                       | Scheduled           |  |  |  |
| In Progress                                | Partially Completed             | Partially Completed |  |  |  |
| In Progress<br>(resumed work)              | Partially Completed             | Partially Completed |  |  |  |

## **Revert a Completed Service Appointment**

You can revert the status of a completed service appointment. After a service appointment is completed, its completed line items will have a **Partially Complete** option. Using this option, you can revert the status of a completed service appointment. To do so:

1. Click **Partially Complete** for any of the completed line items.

| CS FSM Home Customers ~ Work Or                                                              | der Management – Dispatch Console Services And Parts Asse                                          | ets Workforce ~ Reports   | (†                               | ه 4 <sup>9</sup> 🗐 |  |  |  |  |
|----------------------------------------------------------------------------------------------|----------------------------------------------------------------------------------------------------|---------------------------|----------------------------------|--------------------|--|--|--|--|
| Service Appointments  WO1193  AP-1158 Leaky faucet Completed  Service  Not yet Invoiced      | 🖮 Emily Raymond 🛛 🚯 37 s                                                                           |                           | Download V Edit                  | <b>~</b> < >       |  |  |  |  |
| Service Appointment Information                                                              | Timeline Services and parts Time sheets Servi                                                      | ce reports Trips Notes    |                                  |                    |  |  |  |  |
| <ul> <li>Service(s)</li> <li>Plumbing (SVC-4465)</li> </ul>                                  | Services                                                                                           |                           |                                  |                    |  |  |  |  |
| Scheduled Time                                                                               | Service Line Item Name Service                                                                     | Quantity List Price Ta    | ax Name Line Item Amount         |                    |  |  |  |  |
| Jun 10, 2024 02:30 PM<br>Jun 10, 2024 03:30 PM<br>Scheduled 01:00:00<br>Duration (IHH:mm:ss) | SVC-4465     Plumbing       ⊗ Completed        ③ Partially Complete             ■ Not yet Invoiced | 1 \$ 20.00 T1             | 1 [12.23%] \$ <b>22.45</b>       |                    |  |  |  |  |
| 🛅 Actual Time                                                                                | Parts                                                                                              | Parts                     |                                  |                    |  |  |  |  |
| Jun 10, 2024 02:17 PM<br>Jun 10, 2024 02:18 PM                                               | No Records Found                                                                                   |                           |                                  |                    |  |  |  |  |
| Duration (HH:mm:ss)     Assigned Service Resources     Emily Raymond (Lead)                  |                                                                                                    | Sub <sup>-</sup><br>Tax A | Total \$ 20.00<br>Amount \$ 2.45 |                    |  |  |  |  |
| Contact Details -                                                                            |                                                                                                    | Adju                      | istment                          |                    |  |  |  |  |

2. Click **Partially Complete** in the confirmation message.

| € FSM Home Customers → Work Ord                                                                                                    | der Management 🧹 🛛 Dispatch | h Console Services And Parts Assets                                          | Workforce $\sim$ | Reports                             | 8                       | \$ 4 <mark>9</mark> 🕕 |
|----------------------------------------------------------------------------------------------------|-----------------------------|------------------------------------------------------------------------------|------------------|-------------------------------------|-------------------------|-----------------------|
| Service Appointments , WO1193 , AP-1158<br>Leaky faucet<br>Completed Service Not yet Invoiced of<br>Service Appointment Information | Emily Raymond 🕚 37 s        | How would you like to proceed?     Do you want to Partially Complete the Lir | ne Item Trips    | Do                                  | ownload ~ Edit          |                       |
| <ul> <li>Service(s)</li> <li>Plumbing (SVC-4465)</li> </ul>                                                                         | Services                    | Cancel Partially Com                                                         | plete            |                                     |                         |                       |
| Scheduled Time                                                                                                    | Service Line Item Name      | Service                                                                      | Quantity List    | st Price Tax Name                   | Line Item Amount        |                       |
| Jun 10, 2024 02:30 PM<br>Jun 10, 2024 03:30 PM<br>O Scheduled 01:00:00<br>Duration (HH:mm:ss)                                       | SVC-4465                    | Plumbing<br>                                                                 | 1 \$             | 20.00 T1 [12.23%]                   | \$ 22.45                |                       |
| 📾 Actual Time                                                                                                    | Parts                       |                                                                              |                  |                                     |                         |                       |
| Jun 10, 2024 02:17 PM<br>Jun 10, 2024 02:18 PM<br>Actual 00:00:37<br>Duration (Hithmores)                                           |                             | No Reco                                                                      | ords Found       |                                     |                         |                       |
| <ul> <li>Assigned Service Resources</li> <li>Emily Raymond (Lead)</li> </ul>                                                        |                             |                                                                              |                  | Sub Total<br>Tax Amount<br>Discount | \$ 20.00<br>\$ 2.45<br> |                       |
| Contact Details +                                                                                                    |                             |                                                                              |                  | Adjustment                          |                         |                       |

3. Click **Keep it in "In Progress"** in the confirmation message.

| € FSM Home Customers → Work Or                                                                | rder Management 🤟 Dispatc         |                                                                          |                                  |                                     | 8                       | \$\$ 4 <mark>9</mark> 🕕 |
|-----------------------------------------------------------------------------------------------|-----------------------------------|--------------------------------------------------------------------------|----------------------------------|-------------------------------------|-------------------------|-------------------------|
| Service Appointments  WO1193  AP-1158 Leaky faucet Completed  Service  Not yet Invoiced       | Emily Raymond     AP-1158         |                                                                          |                                  |                                     | Download 🗸 Edit         | $\checkmark$            |
| Service Appointment Information                                                               | Timeline Associate<br>you like to | d Appointment AP-1158 has "Partial<br>keep the appointment in "In Progre | ly Completed" line item<br>ess"? | ns. Do Notes                        |                         |                         |
| <ul> <li>Service(s)</li> <li>Plumbing (SVC-4465)</li> </ul>                                   | Services                          | ncel Complete Appointment                                                | Keep it in "In Prog              | press"                              |                         |                         |
| Scheduled Time                                                                                | Service Line Item Name            | Service                                                                  | Quantity                         | List Price Tax Name                 | Line Item Amount        |                         |
| Jun 10, 2024 02:30 PM<br>Jun 10, 2024 03:30 PM<br>© Scheduled 01:00:00<br>Duration (HH:mm:ss) | SVC-4465                          | Plumbing<br>                                                             | 1                                | \$ 20.00 T1 [12.23%]                | \$ 22.45                |                         |
| 💼 Actual Time                                                                                 | Parts                             |                                                                          |                                  |                                     |                         |                         |
| Jun 10, 2024 02:17 PM<br>Jun 10, 2024 02:18 PM<br>Actual 00:00:37                             |                                   |                                                                          | No Records Found                 |                                     |                         |                         |
| Assigned Service Resources     Emily Raymond (Lead)                                           |                                   |                                                                          |                                  | Sub Total<br>Tax Amount<br>Discount | \$ 20.00<br>\$ 2.45<br> |                         |
| Contact Details -                                                                             |                                   |                                                                          |                                  | Adjustment                          |                         |                         |

The status of the service appointment will be reverted to **In Progress**. The status of the line item will change to **Partially Completed**. If you choose **Complete Appointment** in the above confirmation message, then the status of the service appointment will change to **Completed**. The status of the line item will change to **Partially Completed**.

| CS FSM Home Customers 〜 Work Orde                                                               | er Management 🗸 🔹 Dispatch Cons                                                                    | sole Services And Parts Assets | Workforce ~ Repor   | ts                     | <b>H</b>         | ŵ t <mark>9</mark> | ۲ |
|-------------------------------------------------------------------------------------------------|----------------------------------------------------------------------------------------------------|--------------------------------|---------------------|------------------------|------------------|--------------------|---|
| Service Appointments > WO1193 > AP-1158<br>Leaky faucet<br>In Progress Service Not yet Invoiced | Emily Raymond 🕚 1 Hr                                                                               |                                |                     | Complete               | Work V Edit      | × <                | > |
| Service Appointment Information                                                                 | Timeline Services and part                                                                         | arts Time sheets Service rep   | oorts Trips I       | Notes                  |                  |                    |   |
| <ul> <li>Service(s)</li> <li>Plumbing (SVC-4465)</li> </ul>                                     | Services                                                                                           |                                |                     |                        |                  |                    |   |
| 📰 Scheduled Time                                                                                | Service Line Item Name Ser                                                                         | ervice                         | Quantity List Price | Tax Name               | Line Item Amount |                    |   |
| Jun 10, 2024 02:30 PM<br>Jun 10, 2024 03:30 PM<br>C Scheduled 01:00:00<br>Duration (HH:mm:ss)   | SVC-4465     Plu       ⊗ Partially Completed        C Resume Work ▼     #       ⊮ Not yet Invoiced | umbing                         | 1 \$ 20.00          | T1 [12.23%]            | \$ 22.45         |                    |   |
| 🛅 Actual Time                                                                                   | Parts                                                                                              | ts                             |                     |                        |                  |                    |   |
| Jun 10, 2024 02:17 PM<br><br>& Assigned Service Resources                                       |                                                                                                    | No Record                      | ds Found            |                        |                  |                    |   |
| Emily Raymond (Lead)                                                                            |                                                                                                    |                                |                     | Sub Total              | \$ 20.00         |                    |   |
| Contact Details                                                                                 |                                                                                                    |                                |                     | Tax Amount             | \$ 20.00         |                    |   |
| Company<br>Feltz Printing Service (Sample)                                                      |                                                                                                    |                                |                     | Discount<br>Adjustment |                  |                    |   |

## **Points to remember**

• When you try to revert a service appointment, if all its line items are active in any other service appointments associated with the parent work order, then you will encounter an error.

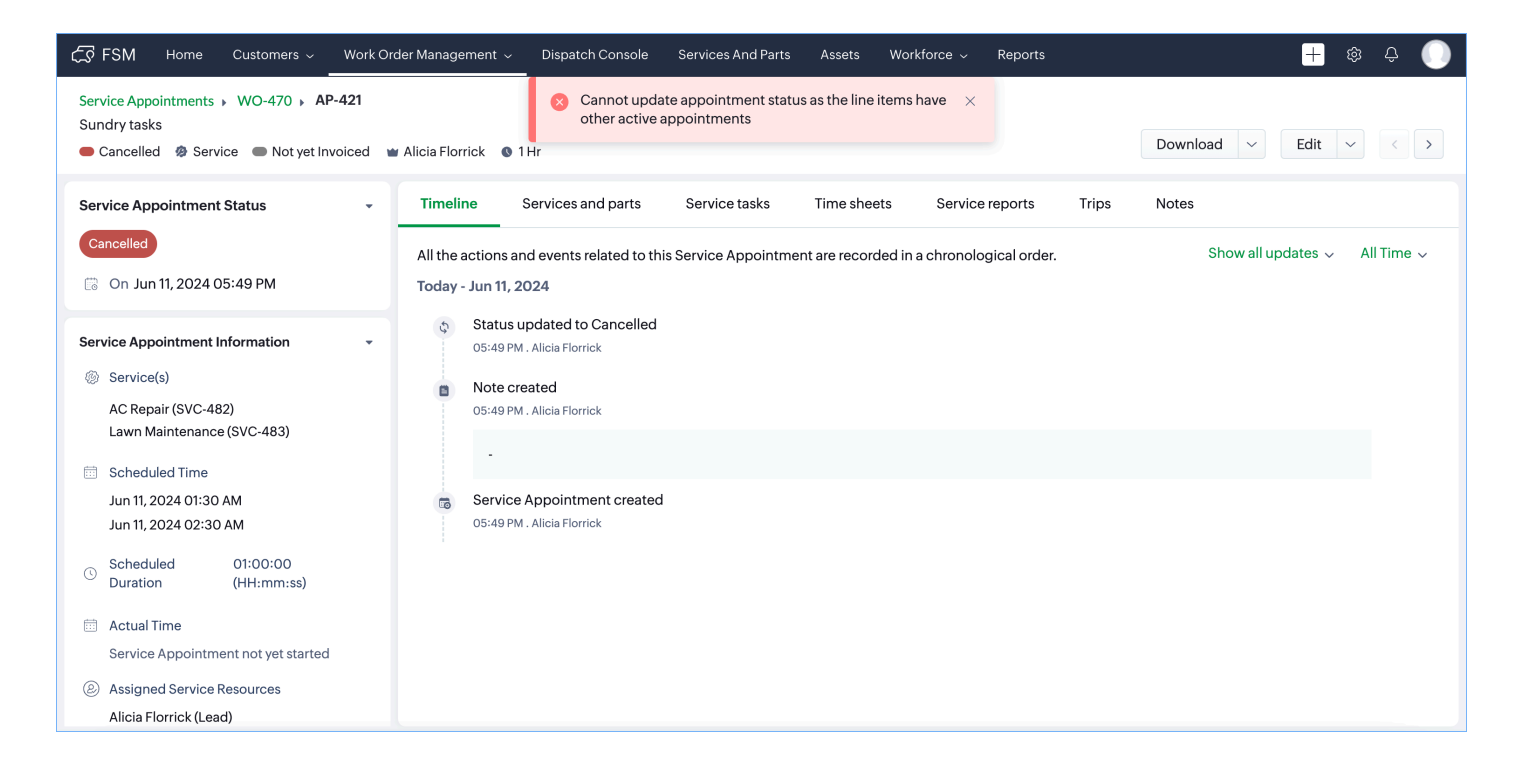

When you try to revert a service appointment, if only few of the line items are active in any other service appointments associated with the parent work order, then the status of the service appointment will be reverted with the status of these line items unchanged.

| CS FSM Home Customers ~ Work Or                                                                  | rder Management 🤟 Dispatc                                    | h Console Services And Parts Assets | Workforce | ~ Report      |                  | +                | \$ <del>\$</del> |  |
|--------------------------------------------------------------------------------------------------|--------------------------------------------------------------|-------------------------------------|-----------|---------------|------------------|------------------|------------------|--|
| Service Appointments > WO-470 > AP-419<br>Sundry tasks<br>Dispatched Ø Service Not yet Invoiced  | 🗑 Alicia Florrick 🔹 1 Hr                                     |                                     |           |               | Start            | Work Y Edit      | <b>v</b> <       |  |
| Service Appointment Information                                                                  | Timeline Services a                                          | nd parts Service tasks Time she     | eets Se   | rvice reports | Trips Note       | es               |                  |  |
| <ul> <li>Service(s)</li> <li>AC Repair (SVC-482)</li> </ul>                                      | Services                                                     |                                     |           |               |                  |                  |                  |  |
| Lawn Maintenance (SVC-483)                                                                       | Service Line Item Name                                       | Service                             | Quantity  | List Price    | Tax Name         | Line Item Amount |                  |  |
| <ul> <li>Scheduled Time</li> <li>Jun 12, 2024 02:30 AM</li> <li>Jun 12, 2024 03:30 AM</li> </ul> | SVC-482<br>② Scheduled<br>③ Start Work<br>魣 Not yet Invoiced | AC Repair<br>                       | 1 Hours   | \$ 20.00      | SalesTax [6.25%] | \$ 21.25         |                  |  |
| Scheduled     01:00:00       Duration     (HH:mm:ss)       Actual Time                           | SVC-483<br>Cancelled<br>Not yet Invoiced                     | Lawn Maintenance                    | 1 Hours   | \$ 20.00      | SalesTax [6.25%] | \$ 21.25         |                  |  |
| Service Appointment not yet started ② Assigned Service Resources                                 | Parts                                                        |                                     |           |               |                  |                  |                  |  |
| Alicia Florrick (Lead)                                                                           |                                                              | No Records Found                    |           |               |                  |                  |                  |  |
| Contact Details                                                                                  |                                                              |                                     |           |               |                  |                  |                  |  |
| Lo Company Acmente.                                                                              |                                                              |                                     |           |               | Sub Total        | \$ 40.00         |                  |  |
| (8) Contact Kalinda Sharma                                                                       |                                                              |                                     |           |               | Tax Amount       | \$ 2.50          |                  |  |
| 🖂 Email                                                                                          |                                                              |                                     |           |               | Discount         |                  |                  |  |
| 🗞 Phone                                                                                          |                                                              |                                     |           |               | Adjustment       |                  |                  |  |

• If after reverting the status of a service appointment, changes are made that result in the duration of the service appointment, then it will affect the number of appointments used for the service appointment.